## **Configuring IHEID\_AUTH on Android**

## 1. General

The procedure describes the steps required to configure the **IHEID\_AUTH Wi-Fi network** on a personal Android device.

## 2. Configuration

To configure and connect to the IHEID\_AUTH Wi-Fi network<sup>1</sup>:

- 1. Open your device's Settings App.
- 2. Tap **Network & internet** and then **Internet**, or tap **Connections** and then **Wi-Fi**. Alternatively, search for **Wi-Fi** in the Settings App search field.
- 3. Tap on IHEID\_AUTH in the list of available networks.
- 4. Select the following options:
  - EAP Method: **PEAP**
  - Phase 2 authentication: MSCHAPV2
  - CA certificate: Use system certificates
  - Online Certificate Status: Request certificate status / Request status
  - Domain: radius.graduateinstitute.ch
  - Identity: your IT login
  - Password: your IT login password
- 5. Tap on **Connect** to save your configuration and connect to the network.

| IHEID_AUTH                   | < IHEID_AUTH                              |
|------------------------------|-------------------------------------------|
| EAP method                   | EAP method                                |
| PEAP -                       | PEAP                                      |
| Phase 2 authentication       | <username></username>                     |
| MSCHAPV2                     | Paceword                                  |
| CA certificate               | ······                                    |
| Use system certificates 🗸    |                                           |
| Online Certificate Status    | CA certificate<br>Use system certificates |
| Request certificate status 🗸 | Online certificate status                 |
| Domain                       | Request status                            |
| radius.graduateinstitute.ch  | Domain<br>radius.graduateinstitute.ch     |
| Identity                     |                                           |
| Anonymous identity           | Auto reconnect                            |
|                              | Phase 2 authentication                    |
| Password                     | MSCHAPV2<br>Anonymous identity            |

<sup>&</sup>lt;sup>1</sup> The name and order of the options may vary depending on your phone model and manufacturer. The screenshots were taken on a Google Pixel 6a and a Samsung Galaxy A22 running Android 13.